# TSB-Controller 970-TSBC-20

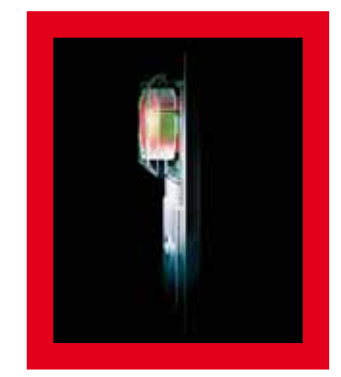

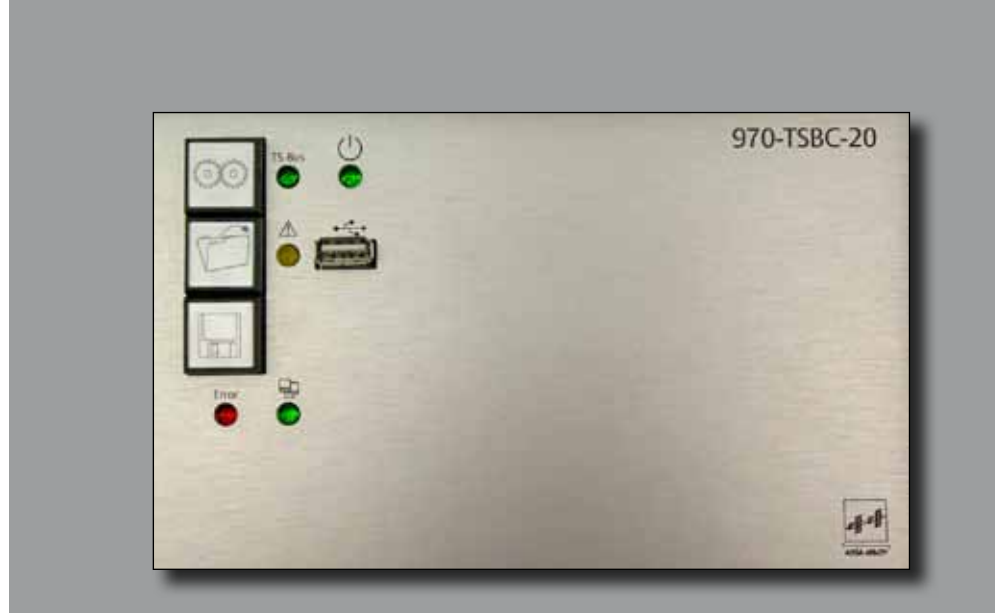

# Benutzerhandbuch

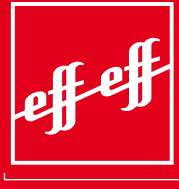

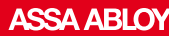

ASSA ABLOY, the global leader in door opening solutions

D0057104

| Herausgeber:            | ASSA ABLOY<br>Sicherheitstechnik GmbH<br>Bildstockstraße 20<br>D-72458 Albstadt                                                                                                    |
|-------------------------|----------------------------------------------------------------------------------------------------|
|                         | Telefon: +49(0)7431/123-0<br>Telefax: +49(0)7431/123-240<br>Internet:www.assaabloy.de<br>E-Mail: albstadt@assaabloy.de                                                                                                    |
| Dokumenten-<br>Nummer:  | D0057104                                                                                                    |
| Firmware-Version:       | 4.0.1220                                                                                                    |
| FT-Manager-<br>Version: | 4.0.1220                                                                                                    |
| Ausgabe-Datum:          | 11.2011                                                                                                    |
| Copyright:              | © 2011, ASSA ABLOY<br>Diese Dokumentation einschließlich aller ihrer Teile ist urheberrechtlich ge-<br>schützt. Jede Verwertung bzw. Veränderung außerhalb der engen Grenzen des<br>Urheberrechtsgesetzes ist ohne Zustimmung von ASSA ABLOY unzulässig und<br>strafbar.<br>Das gilt insbesondere für Vervielfältigungen, Übersetzungen, Mikroverfilmungen<br>und die Einspeicherung und Verarbeitung in elektronischen Systemen. |

# Inhalt

| Herausgeber: 2        |
|-----------------------|
| Dokumenten-Nummer: 2  |
| Firmware-Version: 2   |
| FT-Manager-Version: 2 |
| Ausgabe-Datum: 2      |
| Copyright: 2          |

| Allgemein4                    |
|-------------------------------|
| Einleitung 4                  |
| Errichteranweisung 4          |
| Zeichen und 4                 |
| Symbole dieser 4              |
| Anleitung 4                   |
| Verpackung und Lagerung 4     |
| Bestimmungmäßige Verwendung 5 |
| Arbeiten an der Anlage 5      |
| Garantiebedingungen 5         |
| Wartung und Pflege5           |
| Lieferumfang:5                |

| Bedienung6                          |
|-------------------------------------|
| Allgemeine Beschreibung             |
| Einsatz und Funktionsumfang7        |
| Bedien- und Anzeigeelemente 8       |
| Allgemeines zur Bedienung 8         |
| Funktionstasten9                    |
| Werkseinstellung zurücksetzen 11    |
| Anzeigeelemente und Funktionen . 12 |

| Installationsanleitung           | .15  |
|----------------------------------|------|
| Warnhinweise                     | . 15 |
| Leitungen und Leitungsverlegung  | . 16 |
| Montage des Bus-Controllers      | . 17 |
| Stromversorgung                  | . 17 |
| Platinenübersicht                | . 18 |
| Anschlussplan des TSB-Controller | . 19 |
|                                  |      |

| Inbetriebnahme         | 20 |
|------------------------|----|
| Checkliste             | 20 |
| Einschalten der Anlage | 20 |
| Netzwerkstruktur       | 21 |
| FT-Manager             | 21 |
| Systemeinstellungen    | 21 |
| Windows® XP            | 22 |
| Windows® 7             | 24 |
| FT-Manager Aufruf      | 27 |
| Im Netzwerk            | 28 |
| Technische Daten       | 29 |
| Gerätekennwerte        | 29 |
| Maße und Ausführungen  | 29 |

# Allgemein

| Einleitung                                 | Die große Erfahrung von <b>ASSA ABLOY Sicherheitstechnik GmbH</b> , sowie<br>modernste Produktions- und Prüfverfahren garantieren höchste Zuverlässigkeit<br>des Gerätes.                                                                                                    |
|--------------------------------------------|----------------------------------------------------------------------------------------------------|
| Errichteranwei-<br>sung                    | Die nachfolgende Bedienungs- und Installationsanleitung enthält wichtige<br>Hinweise, Anweisungen und Empfehlungen für die Installation, die Inbetrieb-<br>nahme sowie für den Betrieb. Um die sichere und problemlose Funktion des<br>Systems zu gewährleisten, müssen diese Anweisungen beachtet und befolgt<br>werden. |
| Zeichen und<br>Symbole dieser<br>Anleitung | Die Zeichen und Symbole in diesem Benutzerhandbuch sollen Ihnen helfen, die<br>Anleitung und die Geräte schnell und sicher zu benutzen.                                                                                                    |
| !                                          | <b>Hinweis</b><br>Dieses Zeichen weist Sie auf zusätzliche Informationen hin, die Ihnen beim Um-<br>gang mit den Geräten behilflich sind.                                                                                                    |
| $\wedge$                                   | <b>Warnung vor einer allgemeinen Gefahr</b><br>Dieses Warnzeichen steht vor Tätigkeiten, bei denen mehrere Ursachen zu Ge-<br>fährdungen bzw. Beeinträchtigungen der Funktion führen können.                                                                                                    |
| 1.                                         | <b>Handlungsschritt</b><br>Die definierte Abfolge der Handlungsschritte erleichtert Ihnen den korrekten und<br>sicheren Gebrauch der Maschine.                                                                                                    |
| $\checkmark$                               | <b>Ergebnis</b><br>Hier finden Sie das Ergebnis einer Abfolge von Handlungsschritten beschrieben.                                                                                                    |
| Verpackung und<br>Lagerung                 | Um ausreichenden Schutz während des Versandes zu gewährleisten, werden<br>unsere Geräte sorgfältig verpackt.<br>Bei Erhalt des Gerätes muss die Verpackung und das Gerät auf Vollständigkeit und<br>Beschädigungen überprüft werden.                                                                                      |
| $\triangle$                                | <b>Verletzungsgefahr</b><br>Im Falle einer Beschädigung darf das Gerät nicht in Betrieb genommen werden.<br>Auch beschädigte Kabel und Steckverbindungen sind ein Sicherheitsrisiko und<br>dürfen nicht verwendet werden.                                                                                                 |

| Bestimmungmä-<br>ßige Verwendung | Die Komponenten zur Fluchttürsteuerung dürfen nur bestimmungsgemäß<br>verwendet werden. Dies bedeutet, dass diese nur wie in der Bedienungsanleitung<br>bzw. in den Bedienungsanleitungen der Einzelgeräte beschriebenen angeschlos-<br>sen und betrieben werden dürfen. Es sind keinerlei Veränderungen oder Ergän-<br>zungen in Bezug auf die abgenommenen mechanischen und elektrischen<br>Funktionen an den Geräten zulässig.<br>Die Zulassung für den Betrieb würde in diesem Fall erlöschen. |
|----------------------------------|----------------------------------------------------------------------------------------------------|
| Arbeiten an der<br>Anlage        | Sämtliche Anschlussarbeiten am TSB-Controller und den Steuergeräten dürfen<br>nur im spannungsfreien Zustand vorgenommen werden, um Gefahren für den<br>Menschen und Schäden an den Geräten zu vermeiden. Beachten Sie hierzu die<br>VDE-Vorschriften.                                                                                                    |
| Garantiebedin-<br>gungen         | Voraussetzung für eine Gewährleistung ist der bestimmungsgemäße Gebrauch<br>der Steuergeräte und der daran angeschlossenen Komponenten. Es sind keinerlei<br>Eingriffe und Veränderungen seitens des Betreibers oder des Errichters zulässig.<br>"Es gelten die Verkaufs- und Lieferbedingungen der Firma<br><b>ASSA ABLOY Sicherheitstechnik GmbH</b> .                                                                                                    |
| Wartung und<br>Pflege            | <ul> <li>Der TSB-Controller ist wartungsfreundlich.</li> <li>Die Steuergeräte dürfen nur mit einem weichen Lappen ohne Lösungs- bzw.<br/>Reinigungsmittel gereinigt werden.</li> </ul>                                                                                                    |
|                                  | <b>Wechsel der Pufferbatterie</b><br>Die Daten werden durch eine Lithium-Batterie, Typ CR2032 gepuffert.<br>Bei Bedarf muss diese gewechselt werden.                                                                                                    |
|                                  | Warnung vor Datenverlust<br>Beim Batteriewechsel wird die Datenpufferung kurzzeitig spannungslos.<br>Im ungünstigsten Falle kann dies ein Datenverlust zur Folge haben.<br>Vor dem Batteriewechsel:<br>Führen Sie immer zuerst eine Datensicherung durch.<br>Danach bei eingeschalteter Betriebsspannung den Batteriewechsel durchführen.                                                                                                    |
| Lieferumfang:                    | <ul> <li>TSB-Controller 970-TSBC-20</li> <li>Cross-Over-Kabel</li> <li>CD mit Anleitungen Treibern und Dienst-Programmen</li> <li>Benutzerhandbuch</li> </ul>                                                                                                    |

# Bedienung

#### Allgemeine Beschreibung

Die Bustechnik wird in der modernen Steuerungstechnik vorwiegend in Einrichtungen eingesetzt, wo eine größere Anzahl von Geräten überwacht und gesteuert werden. Bei der konventionellen Realisierung solcher Projekte wird aber der Aufwand für die Installation sehr schnell groß und damit teuer. Genau an diesem Punkt setzt die Bustechnik an und beseitigt diese Nachteile der konventionellen Installation.

Um der Anforderung einer kostengünstigen Installation gerecht zu werden, hat effeff ein Bussystem entwickelt und mit dem TS-Bus (Tür-Steuer-Bus) realisiert. Der TS-Bus arbeitet mit einer Zweidrahttechnik, so dass sich die Installation zwischen den einzelnen Geräten und einer zentralen Stelle auf eine nur zweiadrige Busleitung beschränkt.

Das Bus-Controller-Modul bildet dabei das Bindeglied zwischen dem PC und dem TS-Bus. Die gesamte Datenübertragung zwischen dem PC und dem Bus-Controller- Modul erfolgt über die Ethernet Schnittstelle des PCs. Die Datenübertragung zwischen dem Bus- Controller-Modul und den einzelnen Fluchttürsteuergeräten bzw. Fluchttür-Steuerterminals, in der Folge Teilnehmer genannt, erfolgt über den TS-Bus. Bis zu 110 Teilnehmer lassen sich so über die nur zweiadrige Busleitung vom PC aus steuern und überwachen.

# Einsatz und Funkti- • onsumfang •

- Einsatz in Anlagen mit bis zu 110 Teilnehmern.
- Geringer Installationsaufwand durch effeff TS-Bus.
- Taster zum Einlesen und Speichern von Systemeinstellungen.
- Leuchtdiodenanzeigen für Systemmeldungen Bus-Master für TSB 1 und TSB 2 Geräte.
- Schnittstelle zu OPC und Gebäudevisualisierungen.
- FT-Manager WEB-Oberfläche
  - Konfiguration und Parametrierung von Systemen und Geräten
  - Protokollierung von Ereignissen
  - Wartungsmodul

Die WEB-Oberfläche des FT-Managers als zentrale Schnittstelle bietet dem Systemintegrator die Möglichkeit Konfigurations- und Verwaltungsfunktionen über das Verlinken in seine Oberfläche zu integrieren. Zudem muss außer einem gängigen Web-Browser (Internet Explorer ab Version 7, Mozilla Firefox ab Version 3) keine besondere Software auf dem Rechner installiert und gepflegt werden. Der Anschluss eines Service PC erfolgt direkt mit einem Crossover-Kabel (Im Lieferumfang enthalten) Ebenso ist eine Integration in ein Gebäudenetzwerk möglich. Dabei ist zu beachten, dass ein Patch-Kabel verwendet wird (nicht im Lieferumfang enthalten). Die Systemsicherheit wird durch Passwortschutz, einer Backup-Funktion und verschlüsselter Übertragung zum PC gewährleistet.

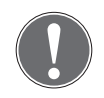

# Hinweis

Falls der PC ausfällt, bleibt der TS-Bus weiterhin in Betrieb. Über ein eventuell angeschlossenes Paralleltableau können die Türen weiterhin gesteuert werden. Fällt der TS-Bus aus, bleibt die Sicherheitsfunktion der angeschlossenen Fluchttürsteuergeräte bzw. Fluchttür- Steuerterminals und der daran angeschlossenen Komponenten wie Fluchttüröffner und Not-Auf-Schalter aus Sicherheitsgründen erhalten.

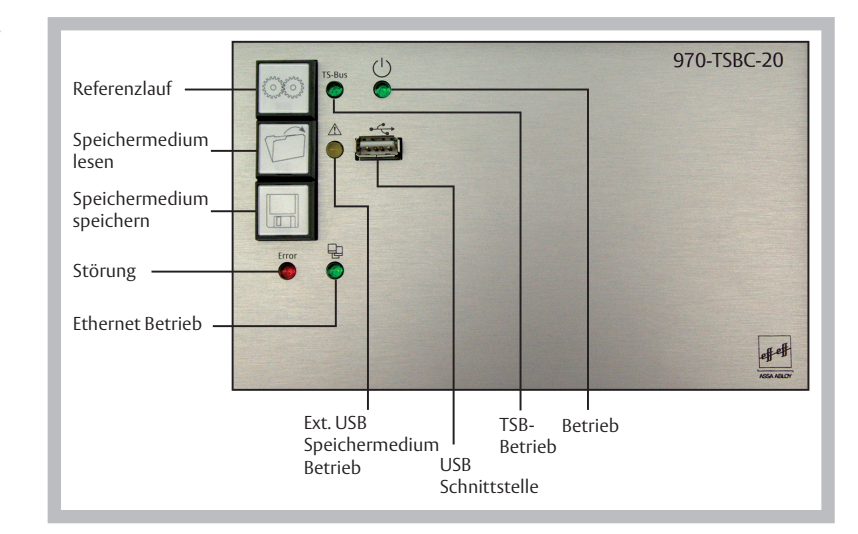

# Bedien- und Anzeigeelemente

# Allgemeines zur Bedienung

Die Steuerung und Überwachung der Teilnehmer und der Fluchttüren erfolgt vom PC aus, vorzugsweise mit dem effeff Rettungsweg-Visualisierungsprogramm WebFT. Die Konfiguration und Anzeige von Systemmeldungen/Statistiken erfolgt über die integrierte Webanwendung FT Manager. Aus diesem Grund besitzt der Bus- Controller nur drei Bedientasten, Leuchtdioden für die Betriebs- und Systemmeldungen sowie einer USB-Schnittstelle zur Speicherung und Wiederherstellung der Konfigurationseinstellungen.

# Funktionstasten

Referenzlauf "starten"

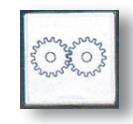

Der Referenzlauf hat die Aufgabe den kompletten Adressbereich eines TS-Bus zu scannen und die erfassten Endgeräte als Soll-Konfiguration abzuspeichern.

# System erfassen und speichern

| Anzeigefunktionen                                               | Betrieb<br>Grüne LED | Störung<br>Rote LED | TS-Bus<br>Grüne LED         | Ethernet<br>Grüne LED | Ext. USB<br>Gelbe LED       |
|-----------------------------------------------------------------|----------------------|---------------------|-----------------------------|-----------------------|-----------------------------|
| Referenzlauf:<br>Taste Referenzlauf ca. 10 s gedrückt<br>halten | an                   |                     | blinken<br>abwech-<br>selnd | an*                   | blinken<br>abwech-<br>selnd |
| Beginn Referenzlauf<br>Taste kann losgelassen werden            | an                   |                     | an                          | an*                   | an                          |
| Referenzlauf erfolgreich                                        | an                   |                     | an                          | an*                   | aus                         |
| Loslassen der Taste vor 10 s                                    | an                   |                     | blinkt 10 s<br>schnell      | an*                   |                             |

Die Taste "Referenzlauf" kann softwareseitig gesperrt werden.

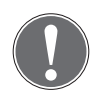

### Hinweis

Werden neue Geräte hinzugefügt oder Geräte aus einem System entfernt ist ein erneuter Referenzlauf notwendig.

TSB 2 Geräte können auch ohne Referenzlauf hinzugefügt werden, ein Entfernen ist jedoch nur durch die WEB-Oberfläche oder einen erneuten Referenzlauf möglich.

#### Daten speichern

Die Konfigurationseinstellungen des Controllers werden über die USB-Schnittstelle auf ein externes Speichermedium (USB-Stick) gespeichert.

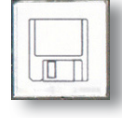

- Betätigen Sie die Taste für ca. 10 s um Systemkonfiguration, Einstellungen, Protokoll-Daten und Berechtigungen in einzelne Dateien auf das Speichermedium zu schreiben.
- Diese Funktion kann durch die Systemeinstellungen gesperrt werden.

# Daten lesen

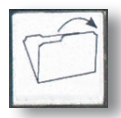

Diese Funktion ermöglicht eine "Datensicherung" oder eine neue Systemkonfiguration über die USB-Schnittstelle von einem externem Speichermedium (USB-Stick) in das System einzuspielen.

• Betätigen Sie die Taste für ca. 10 s um die gesicherten Konfigurationseinstellungen vom Speichermedium auszulesen und wieder auf den internen Speicher des Controllers zu übertragen.

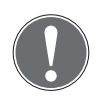

# Achtung

Daten des internen Speicher des Controllers werden überschrieben.

Durch das Verwenden von mehreren Dateien ist es möglich nur einzelne Bereiche zu aktualisieren. Vor dem Zurückschreiben wird eine Plausibilitätsprüfung durchgeführt. Ist das Zurückschreiben erfolgreich geht die LED "Funktionsanzeige für Speichermedium" aus, bei einem Fehler blinkt sie 10 Sekunden lang schnell.

# Werkseinstellung<br/>zurücksetzenDiese Funktion versetzt ein komplett "verkonfiguriertes Gerät" wieder in<br/>einen definierten Ausgangszustand.<br/>Der externe Speicher ist davon nicht betroffen.

#### Auf Werkseinstellungen zurücksetzen

| Anzeigefunktionen                                                                                                    | Betrieb<br>Grüne LED | Störung<br>Rote LED | TS-Bus<br>Grüne LED | Ethernet<br>Grüne LED | Ext. USB<br>Gelbe LED |
|----------------------------------------------------------------------------------------------------|----------------------|---------------------|---------------------|-----------------------|-----------------------|
| Auf Werkseinstellungen zurückset-<br>zen: Beim Einschalten der Betriebs-<br>spannung Tasten "Referenzlauf" und<br>"Speichermedium lesen" ca. 60 s<br>gedrückt halten<br>(nach ca. 45 s wechselt die Anzeige<br>siehe nächste Zeile) | an                   | an                  | an                  | an                    | an                    |
| nach ca. 45 s die Tasten für weitere<br>ca. 15 s<br>gedrückt halten                                                                                                    | an                   | blinkt              | blinkt              | blinkt                | blinkt                |
| Nach den ca. 15 s<br>Normaler Start<br>Controller Tasten loslassen                                                                                                    | an                   | an                  | an                  | an                    | an                    |
| Werden die Tasten zwischen 45 und                                                                                                    | an                   | blinkt              | blinkt              | blinkt                | blinkt                |
| 60 s losgelassen                                                                                                    |                      | schnell             | schnell             | schnell               | schnell               |
| Abbruch der Aktion auf Werksein-<br>stellungen zurücksetzen vor Ablauf<br>der 45 s                                                                                                    | Wie Controller Start |                     |                     |                       |                       |
| Es erfolgte kein Rücksetzen                                                                                                    |                      |                     |                     |                       |                       |

\* nur bei angeschlossenem Netzwerkkabel

Die grüne LED für das Ethernet leuchtet bzw. blinkt in der Startphase des Controllers und bei der Funktion "Auf Werkseinstellungen zurücksetzen" für die Anzeige der ausgelösten Funktionen auch bei nicht angeschlossenem Netzwerkkabel.

#### Anzeigeelemente und Funktionen

#### Betriebsanzeige

Die Funktion des Controllers wird durch die "Betriebsanzeige" signalisiert:

Betriebspannung liegt an: Betriebsanzeige leuchtet •

### Störungsanzeige

Systemstörungen werden mittels der "Störungsanzeige" gemeldet:

- Keine Störung: Störungsanzeige aus •
- Systemstörung: Störungsanzeige leuchtet •

# TSB – Betrieb

Mit der LED "TSB-Betrieb" wird die Funktionalität des TS-Bus angezeigt.

- TSB nicht angeschlossen: LED aus
- TSB arbeitet ohne Störungen: LED leuchtet
- TSB ist nicht konfiguriert (Referenzlauf erforderlich): LED blinkt.
- TSB ist gestört: die LEDs TSB-Betrieb und Störungsanzeige blinken parallel

### Ethernet – Betrieb

Die LED "Ethernet-Betrieb" ist der Indikator für die Funktion des Ethernetanschlusses.

- Mit Netzwerk verbunden: LED leuchtet
- Zusätzlicher Datenverkehr: LED geht bei Traffic kurz aus

# Funktionsanzeige für USB Anschluss (Externes Speichermedium)

Auf einen USB-Stick können Konfigurations- und Protokolldaten abgespeichert werden. Dazu ist eine entsprechende USB-Schnittstelle vorgesehen. Die Daten können auch ohne die WEB- Oberfläche auf das externe Speichermedium geschrieben bzw. Konfigurationsdaten wieder in das System zurück geschrieben werden.

Die LED zeigt an ob ein Speichermedium entnommen werden kann.

- LED leuchtet: Speichermedium darf nicht entfernt werden
- LED leuchtet nicht: das Speichermedium darf entfernt werden

# **Controller Start**

| Anzeigefunktionen                              | Betrieb<br>Grüne LED | Störung<br>Rote LED | TS-Bus<br>Grüne LED | Ethernet<br>Grüne LED | Ext. USB<br>Gelbe LED |
|------------------------------------------------|----------------------|---------------------|---------------------|-----------------------|-----------------------|
| Controller Start                               | an                   | an                  | an                  | an                    | an                    |
| Nach ca. 45 s Übergang zur System<br>erfassung |                      |                     |                     |                       |                       |
| Beginn System erfassen                         | an                   |                     | an                  | an*                   | an                    |
| System erfassen erfolgreich                    | an                   |                     | an                  | an*                   | aus                   |
| Controller Grundzustand                        | an                   |                     | an                  | an*                   |                       |

# Gerätestatus

| Anzeigefunktionen                                                                  | Betrieb<br>Grüne LED | Störung<br>Rote LED | TS-Bus<br>Grüne LED | Ethernet<br>Grüne LED  | Ext. USB<br>Gelbe LED |
|------------------------------------------------------------------------------------|----------------------|---------------------|---------------------|------------------------|-----------------------|
| Betriebsspannung liegt an                                                          | an                   | an                  |                     |                        |                       |
| Netzwerk verbunden                                                                 | an                   |                     |                     | an                     |                       |
| Netzwerk Datenverkehr                                                              | an                   |                     |                     | kurz aus<br>(flackern) |                       |
| TS-Bus nicht angeschlossen<br>oder gestört                                         | an                   | blinkt<br>paarweise | blinkt<br>paarweise | an*                    |                       |
| TS-Bus OK                                                                          | an                   |                     | an                  | an*                    |                       |
| Zugriff auf Speichermedium<br>Taste Daten lesen oder Daten sch-<br>reiben gedrückt | an                   |                     | an                  | an*                    | an                    |

# System erfassen und speichern (Referenzlauf)

| Anzeigefunktionen                                                 | Betrieb<br>Grüne LED | Störung<br>Rote LED | TS-Bus<br>Grüne LED         | Ethernet<br>Grüne LED | Ext. USB<br>Gelbe LED       |
|-------------------------------------------------------------------|----------------------|---------------------|-----------------------------|-----------------------|-----------------------------|
| Referenzlauf:<br>Taste Referenzlauf ca. 10 s ge-<br>drückt halten | an                   |                     | blinken<br>abwech-<br>selnd | an*                   | blinken<br>abwech-<br>selnd |
| Beginn Referenzlauf<br>Taste kann losgelassen werden              | an                   |                     | an                          | an*                   | an                          |
| Referenzlauf erfolgreich                                          | an                   |                     | an                          | an*                   | aus                         |
| Loslassen der Taste vor 10 s                                      | an                   |                     | blinkt 10 s<br>schnell      | an*                   |                             |

# Installationsanleitung

# Warnhinweise

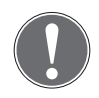

#### Achtung

Die Installation sowie die Inbetriebnahme des Bus-Controller-Modul und der daran angeschlossenen Geräte darf nur von einer Fachkraft des Elektrohandwerks durchgeführt werden.

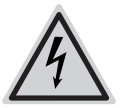

#### Vorsicht

Bei der Installation der Geräte sind die gültigen VDE-Vorschriften sowie die Bestimmungen der örtlichen EVUs zu beachten und einzuhalten.

Weiterhin sind die Sicherheitsvorschriften für Arbeiten an elektrischen Anlagen zu beachten.

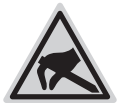

#### Hinweis

Elektrostatisch gefährdete Bauteile:

Um Schäden durch elektrostatische Entladungen zu vermeiden, sollten die elektronischen Komponenten der Geräte nicht berührt werden. Ist dies unumgänglich, ist geerdetes oder für diesen Zweck geeignetes Werkzeug (Antistatik-Werkzeug) zu verwenden.

Um die Gefahr durch unkontrollierte elektrostatische Entladungen möglichst gering zu halten, ist sicherzustellen, dass die Person die an der Anlage Arbeiten durchführt nicht statisch aufgeladen ist. Zu diesem Zweck sind geeignete Maßnahmen (Potentialausgleich durch ein Erdungsarmband) durchzuführen.

# Leitungen und Leitungsverlegung

Um den problemlosen Betrieb des Systems gewährleisten zu können, müssen einige Anforderungen an die Installation gestellt werden. Bitte beachten Sie folgenden Anweisungen und führen Sie die notwendigen Installations- und Anschlussarbeiten sorgfältig aus.

# Installation des TS-Busses

- Verwenden Sie für den Busanschluss der Teilnehmer unbedingt eine gesonderte abgeschirmte Leitung, die nur für den Busanschluss verwendet wird. Empfohlen wird in diesem Zusammenhang die Installationsleitung des Typs J-Y(St)Y mit 0,28 mm<sup>2</sup> oder 0,5 mm<sup>2</sup>.
- Verwenden Sie freie Adern der Busleitung nicht für zusätzliche Steueraufgaben oder zur Stromversorgung externer Verbraucher, da dies zu Störungen bei der Datenübertragung führen kann.
- Die Gesamtlänge der Busleitung sollte 1000 m und der Leitungswiderstand zu den Teilnehmern 65 Ohm nicht überschreitet. Dadurch wird vermieden, dass Störungen durch hohe Leitungskapazitäten und Widerstände entstehen. Sind projektbezogen größere Leitungslängen erforderlich, wird die Verwendung des Bus-Repeater 901-35 empfohlen.
- Verlegen Sie für den Busanschluss im gesamten System nur jeweils eine Ader für die Datenleitung und eine Ader für das Bezugspotential. Schalten Sie niemals zwei oder mehrere Adern zur Querschnittserhöhung parallel. Dies könnte zu Störungen führen.

#### Anschluss der Teilnehmer an den TS-Bus

Jeder Teilnehmer besitzt zwei Anschlussklemmen für den TS-Bus. Die Klemme TS-Bus Data für den Anschluss der Datenleitung und die Klemme TS-Bus GND für das Bezugspotenzial. An diesen Klemmen muss die Busleitung angeschlossen werden.

Beachten Sie, dass die Busleitung gepolt ist. Ein Falschanschluss der Busleitung hätte einen Kurzschluss zur Folge, der das gesamte Bussystem blockiert und zur Zerstörung der Geräte führen kann. Gehen Sie deshalb beim Anschluss sorgfältig vor.

#### Montage des Bus-Controllers

# Der Montageort des Bus- Controllers muss folgende Bedingungen erfüllen

- Er muss im Innenbereich eines Gebäudes liegen.
  - Er darf keinen außergewöhnlichen Umgebungsbedingungen, z.B. aggressiven Dämpfen, erhöhter Luftfeuchtigkeit etc., ausgesetzt sein.
  - Der **970 TSBC** sollte in einem geschützten Bereich leicht zugänglich und keiner direkten Sonneneinstrahlung ausgesetzt sein, da mit die Tasten bedient und die Anzeigen abgelesen werden können.
  - Bei der Wandbefestigung des **970 TSBC** muss beim Bohren und Befestigen darauf geachtet werden, dass keine Leitungen oder Rohre in der Wand beschädigt werden. Der Baugruppenträger des **970 TSBC** sowie die Befestigungsschrauben dürfen keine Verbindung zu leitenden Teilen in der Baukonstruktion haben.
- Stromversorgung Der **970 TSBC** muss durch ein externes Netzteil mit Spannung versorgt werden. Das Netzteil muss die im Kapitel "Technische Daten" beschriebenen Spezifikationen erfüllen.

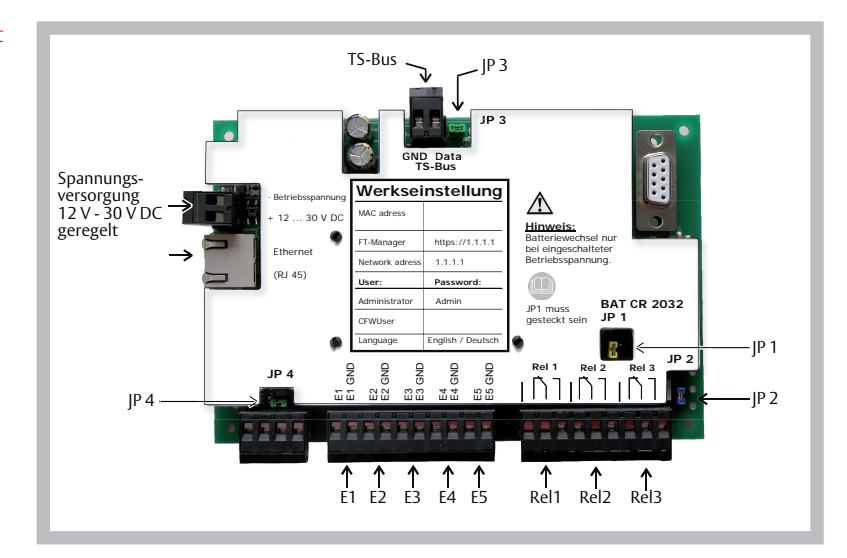

# Platinenübersicht

# Klemmenbelegung und Steckbrücken

| E 1      | Die Funktionen der Eingänge werden über den                                                                        |
|----------|----------------------------------------------------------------------------------------------------|
| E 2      | FT-Manager gesetzt.                                                                                                |
| E 3      |                                                                                                    |
| E 4 / E5 |                                                                                                    |
| Rel 1    | Die Funktionen der Ausgänge werden über den                                                                        |
| Rel 2    | FT-Manager gesetzt.                                                                                                |
| Rel 3    |                                                                                                    |
| JP 1     | Abschalten Batterie nur bei sehr langer Einlagerung entfernen um<br>Batterie zu schonen, sonst immer gesteckt.     |
| JP 2     | Simulation Sabotagekontakt, Brücke muss immer gesteckt sein                                                        |
| JP 3     | Schaltet den "Master Pull-Up-Widerstand" ein.<br>Muss immer gesteckt sein, da der TSB-Controller immer Master ist. |
| JP 4     | Zur Zeit keine Funktion                                                                                            |
|          |                                                                                                    |

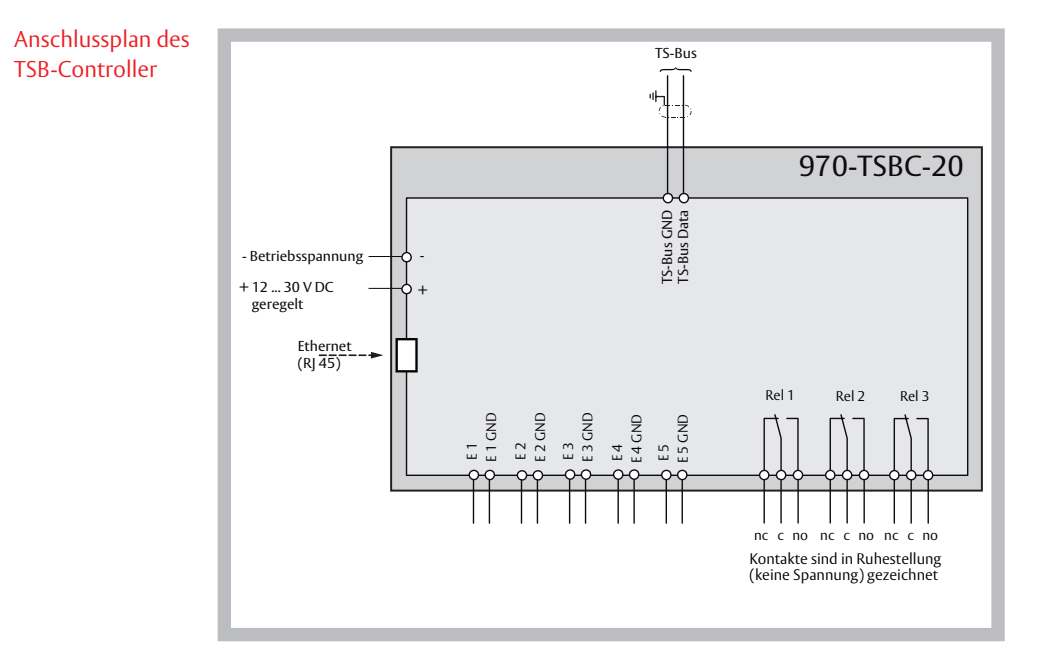

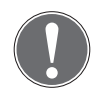

#### Hinweis

Die Funktionen der Ein- und Ausgänge werden über den FT-Manager gesetzt.

# Inbetriebnahme

#### Checkliste

Anlage

#### Überprüfen der Installation.

- Ist die Stromversorgung der Teilnehmer sichergestellt?
- Sind alle Teilnehmer, Fluchttüröffner und Kontakte angeschlossen?
- Ist die Busleitung an den Teilnehmern angeschlossen?
- Ist die Stromversorgung am Controller angeschlossen?
- Ist die Busleitung am Controller angeschlossen?

### Überprüfung der Einstellungen am 970 TSB-Controllers und den Teilnehmern.

- Sind die Systemeinstellungen durchgeführt worden?
- Ist an allen Teilnehmern die Betriebsart "Busbetrieb" eingestellt?
- Ist an jedem Teilnehmer eine Teilnehmeradresse eingestellt?

# Einschalten der Inbetriebnahme der Teilnehmergeräte

- 1. Schalten Sie die Stromversorgung der einzelnen Teilnehmer ein.
- 2. Überprüfen Sie die komplette Funktion der einzelnen Teilnehmer vor Ort.
- Nach der Überprüfung darf an den Teilnehmern kein Alarm anstehen. Steht ein Alarm an, muss dieser zuerst quittiert und die Alarmursache beseitigt werden um fortfahren zu können.

# Inbetriebnahme des 970 TSB-Controllers

- 1. Schalten Sie die Stromversorgung ein.
- ✓ Nach dem Einschalten muss die grüne Betriebsspannungsanzeige leuchten.
- 2. Nehmen Sie Ihren PC in Betrieb und führen Sie mit dem **FT Manager** die erforderlichen Einstellungen durch.

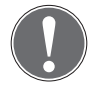

# Hinweis

Wegen der eingeschränkten Diagnose-Möglichkeiten am TSB-Controller wird die Inbetriebnahme des Systems mit dem FT-Manager empfohlen.

# Netzwerkverbindung

Damit Sie auf die FT-Manager- WEB-Oberfläche zugreifen können, muss eine Netzwerkverbindung des TSB-Controllers und Ihrem PC hergestellt werden. Hierzu gibt es folgende Möglichkeiten:

- Direkte Netzwerkverbindung mit einem Cros-Over-Kabel (im Lieferumfang)
   Erst-/Inbetriebnahme mit Service PC
- In einem Gebäudenetzwerk mit einem Patch-Kabel (nicht im Lieferumfang)
  - Abstimmung mit dem Netzwerkadministrator erforderlich
  - Konfiguration für die Verwendung im Netzwerk.

#### 20

# Netzwerkstruktur Netzwerkstruktur der Rettungswegtechnik

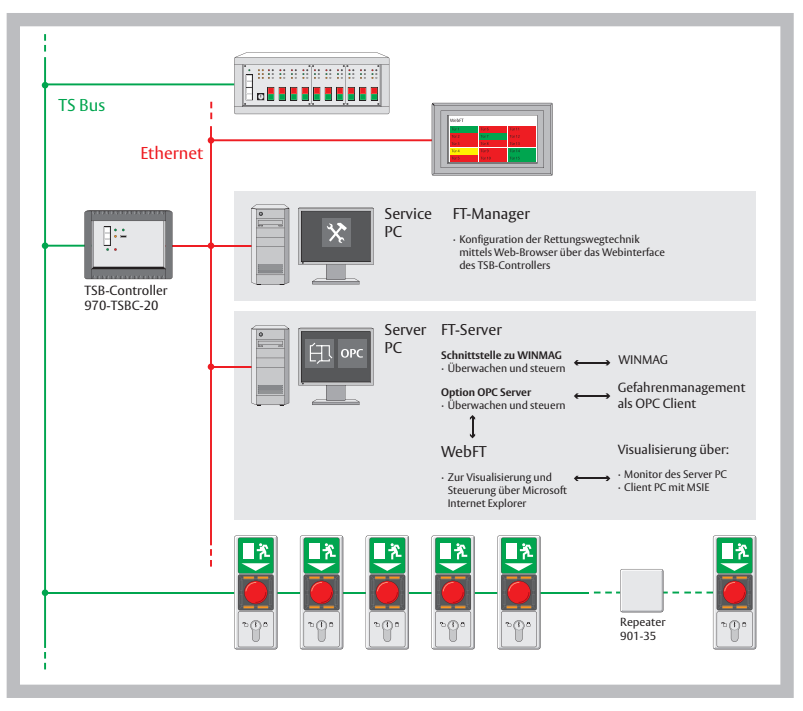

| FT-Manager               | Verbindung mit Service PC<br>Die Netzwerkverbindung vom TSB-Controller zu einem Service PC erfolgt direkt<br>über den mitgelieferten Cross-Over-Kabel.<br>Die Konfiguration der Rettungswegtechnik erfolgt mitttels <b>FT-Manager</b> und<br>einem Web-Browser. |
|--------------------------|----------------------------------------------------------------------------------------------------|
| Systemeinstel-<br>lungen | Die Systemeinstellungen am Controller wie TCP/IP Adressenvergabe usw. werden über die WEB-Oberfläche des <b>FT-Managers</b> vorgenommen.                                                                                                    |
|                          | Die voraussetzung für die Web-Oberflächennutzung ist ein Internet-Browser<br>(Internet Explorer ab Version 7, Mozilla Firefox ab Version 3).                                                                                                    |

#### Windows® XP

#### Netzwerkverbindung konfigurieren

Damit der **TSB-Controller** mit Ihrem PC kommunizieren kann, müssen Sie die LAN-Einstellungen der Netzwerkkarte überprüfen und ggf. anpassen.

#### Bei der Werksauslieferung ist der DHCP-Server des BUS-Controllers aktiv.

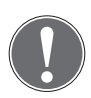

#### Hinweis

Die folgende Beschreibung orientiert sich an **Windows® XP** mit der "Classic-Ansicht". Je nach Version des Betriebssystems kann die Vorgehensweise abweichen.

• Rufen Sie die Netzwerk- und DFÜ-Verbindungen auf, z. B. über die Systemsteuerung oder das Startmenü.

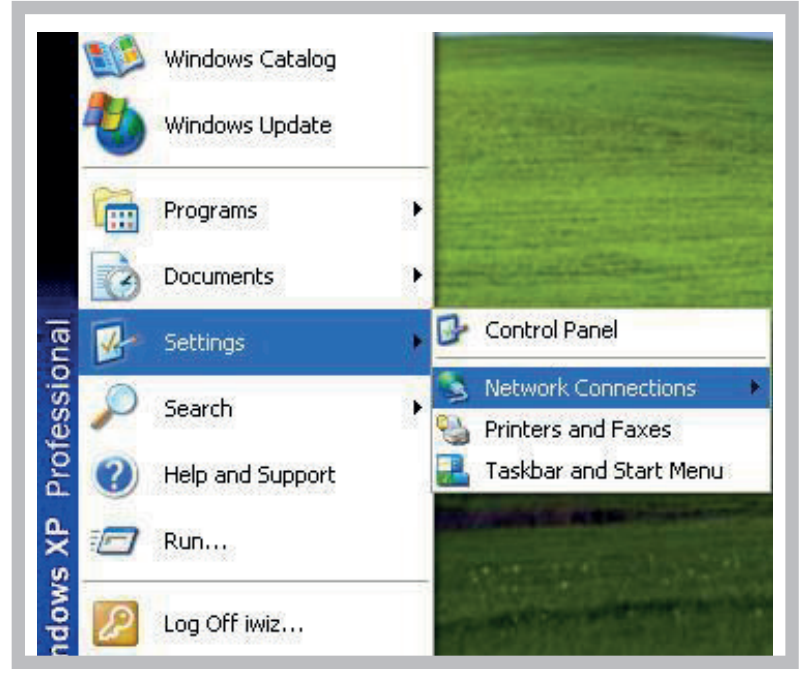

Sie müssen nun das Fenster "Eigenschaften von Internetprotokoll (TCP/IP)" aufrufen.

| 🖻 Netzwe | rk- und DFÜ-Verbindungen           |                           | Eigenschaften von Internetprotokoll (TCP/IP)                                                                                                    | ? >                   |
|----------|------------------------------------|---------------------------|----------------------------------------------------------------------------------------------------|-----------------------|
| Datei Be | earbeiten Ansicht Favoriten Extras | Erweitert »               | Allgemein Alternative Konfiguration                                                                                                    |                       |
| dresse 🧯 | Netzwerk- und DFÜ-Verbindungen     | Vechseln zu               | IP-Einstellungen konnen automätisch zugewesen werden, wenn<br>Netzwerk diese Funktion unterstützt. Wenden Sie sich andernfa<br>den Netzwerkadministrator, um die geeigneten IP-Einstellungen<br>heziehen | n das<br>Ils an<br>zu |
| Neue Ver |                                    |                           | IP-Adresse automatisch beziehen                                                                                                    |                       |
| erste    | ellen                              |                           | IP-Adresse:                                                                                                    |                       |
|          | Status von LAN-Verbindung          | ?×                        | Subnetzmaske:                                                                                                    |                       |
|          | Allgemein                          |                           | Standardgateway:                                                                                                    |                       |
|          | Verbindung                         | ,                         | DNS-Serveradresse automatisch beziehen                                                                                                    |                       |
|          | Status: Ve                         | Eigenschaften von LAN-Vi  | C Folgende DNS-Serveradressen verwenden:                                                                                                    |                       |
|          | Dauer:<br>Übertrenumenter          | Allgemein                 | Bevorzugter DNS-Server:                                                                                                    |                       |
|          | oberragangsiate.                   | Verbindung herstellen unt | er Vi Alternativer DNS-Server                                                                                                    |                       |
|          | Aktivität                          | 3Com 3C920 integr         | ierte                                                                                                    |                       |
| om 3C92  | uesender —                         | ,                         | En                                                                                                    | veitert               |
|          | Pakete: 35.316                     | Aktivierte Komponenten w  | verdi                                                                                                    |                       |
|          |                                    | 🗹 📇 Client für Microsof   | it-Ne OK                                                                                                    | Abbrechen             |
|          | Eigen chaften Deaktivieren         | Kaspersky Anti-Vi         | rus Nors niter                                                                                                    |                       |
|          |                                    | Internetprotokol (        |                                                                                                    |                       |
|          |                                    | 74                        |                                                                                                    |                       |
|          |                                    | Installieren              | Deinstallieren Eigenschaften                                                                                                    |                       |
|          |                                    | Beschreibung              |                                                                                                    |                       |
|          |                                    | Datenaustausch über v     | verschiedene, miteinan, erbundene                                                                                                    |                       |
|          |                                    | Netzwerke ermoglicht.     |                                                                                                    |                       |
|          |                                    | 🔲 Symbol bei Verbindun    | g in der Taskleiste anzeigen                                                                                                    |                       |
|          |                                    |                           | OK Abbrechen                                                                                                    |                       |

Gehen Sie dazu wie folgt vor:

- 1. Im Fenster "Netzwerk- und DFÜ-Verbindungen": Wählen Sie mit einem Doppelklick "LAN-Verbindung" aus .
- 2. Im Fenster "Status von LAN-Verbindung": Klicken Sie auf "Eigenschaften".
- 3. Im Fenster "Eigenschaften von LAN-Verbindung": Klicken Sie auf "Internetprotokoll (TCP/IP).
- 4. Klicken Sie auf "Eigenschaften".
- 5. Im Fenster "Eigenschaften von Internetprotokoll (TCP/IP)": Aktivieren Sie "IP-Adresse automatisch beziehen" und "DNS-Serveradresse automatisch beziehen".

#### Windows® 7

#### Netzwerkverbindung konfigurieren

Damit der **TSB-Controller** mit Ihrem PC kommunizieren kann, müssen Sie die LAN-Einstellungen der Netzwerkkarte anpassen.

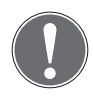

#### Hinweis

Die folgende Beschreibung orientiert sich an **Windows® 7** mit der "Standard-Ansicht". Je nach Version des Betriebssystems kann die Vorgehensweise abweichen.

• Rufen Sie die Netzwerk- und DFÜ-Verbindungen auf, z. B. über die Systemsteuerung oder das Startmenü.

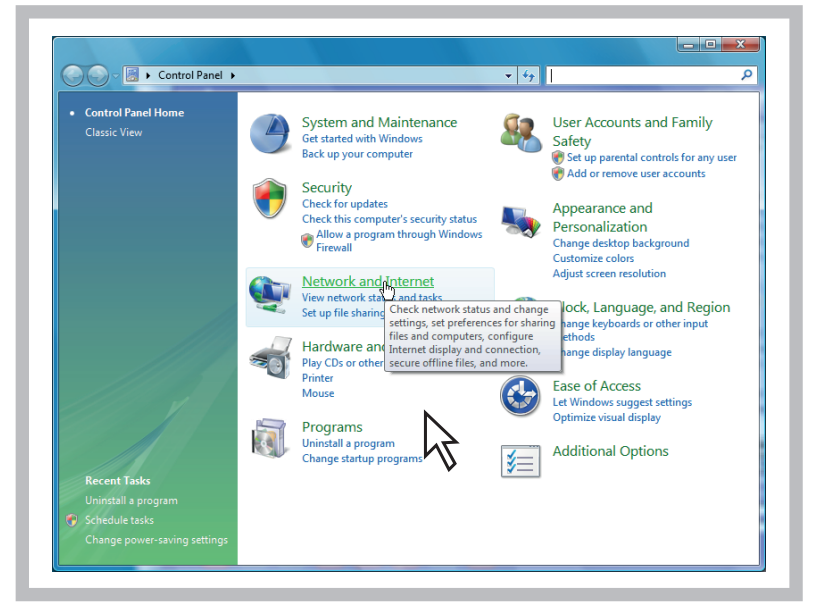

Sie müssen nun das Fenster "Eigenschaften von Internetprotokoll (TCP/IP)" aufrufen.

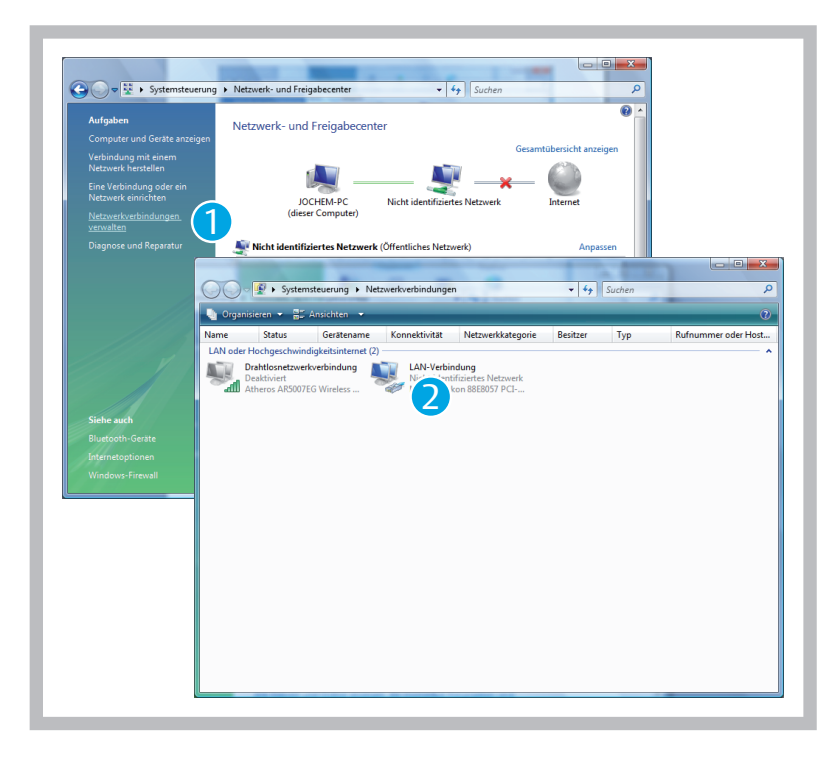

Gehen Sie dazu wie folgt vor:

- 1. Wählen Sie mit einem Klick "Netzwerkverbindungen verwalten" aus.
- 2. Im Fenster "Netzwerkverbindungen": Klicken Sie auf "LAN-Verbindung".

| Allgemein                    |                                                          |
|------------------------------|----------------------------------------------------------|
| Verbindung                   | Ciananda Bara una LANI Varbindura                        |
| IPv4-Konnekuvitat:           | g Eigenschaften von LAN-verbindung                       |
| IPV6-Konnekuvitat:           | Netzwerk                                                 |
| Medienstatus:                |                                                          |
| Dauer:                       | Verbindung herstellen uber:                              |
| Ubertragungsrate:            | Marvell Yukon 88E8057 PCI-E Gigabit Ethemet Controller   |
| Details                      | Konfigurieren                                            |
|                              | Diese <u>V</u> erbindung verwendet folgende Elemente:    |
| Aktivität                    | Client für Microsoft-Netzwerke                           |
|                              | QoS-Paketplaner                                          |
| Gesendet —                   | Datei- und Druckerfreigabe für Microsoft-Netzwerke       |
|                              | Internetprotokoll Version 4 (TCP/IP)                     |
| Bytes: 238.162               | E/A-Treiber für Verbindungsschicht-Topologieerkennun     |
|                              | 🗹 🛶 Antwort für Verbindungsschicht-Topologieerkennung    |
| Bigenschaften 🛛 🛞 Deaktivier | ren                                                      |
|                              |                                                          |
|                              |                                                          |
|                              | TCP/IP, das Standardprotokoll für WAN-Netzwerke, das den |
|                              | Datenaustausch über verschiedene, miteinander verbundene |
|                              | Netzwerke ermoglicht.                                    |
|                              |                                                          |
|                              |                                                          |

- 1. Im Fenster "Status von LAN-Verbindung": Klicken Sie auf "Eigenschaften".
- Im Fenster "Eigenschaften von LAN-Verbindung": Aktivieren Sie "Internetprotokoll Version 4 (TCP/IPv4)".
- 3. Klicken Sie auf "Eigenschaften".
- 4. Aktivieren Sie wie im Beispiel "Windows XP" =>"IP-Adresse automatisch beziehen" und "DNS-Serveradresse automatisch beziehen"
- 5. Eingabe mit OK bestätigen.

#### FT-Manager Aufruf

Nach einer erfolgreichen Konfiguration kann der **FT-Manamager** in einem Web-Browser aufgerufen werden. Gehen Sie dazu wie folgt vor:

- 1. Starten Sie Ihren Web-Browser
- 2. Tragen Sie in die Adresszeile folgende URL ein: https://1.1.1.1 und bestätigen Sie die Eingabe.
- ✓ Es erscheint ein Sicherheitshinweis.

| ei Dog    | rbeiten Ansicht Eavoriten Extras / X • Konvertieren • 🔼 Auswanien                                                                                        |
|-----------|----------------------------------------------------------------------------------------------------|
| Favorite  | n 👍 🌽 Vorgeschlagene Sites 👻 📶 Kosteniose Hotmail 慮 Web Slice-Katalog 💌                                                                                  |
| Zertifika | tfehler: Navigation wurde geblockt                                                                                                    |
| 8         | Es besteht ein Problem mit dem Sicherheitszertifikat der Website.                                                                                        |
|           | Das Sicherheitszertifikat dieser Website wurde nicht von einer vertrauenswürdigen Zertifizierungsstelle<br>ausgestellt.                                  |
|           | Das Sicherheitszertifikat dieser Website wurde für eine andere Adresse der Website ausgestellt.                                                          |
|           | Die Sicherheitszertifikatprobleme deuten eventuell auf den Versuch hin, Sie auszutricksen bzw. Daten die Sie<br>an den Server gesendet haben abzufangen. |
|           | Es wird empfohlen, dass Sie die Webseite schließen und nicht zu dieser Website wechseln.                                                                 |
|           | 🥑 Klicken Sie hier, um diese Webseite zu schließen.                                                                                                    |
|           | 😵 Laden dieser Website fortsetzen (nicht empfohlen).                                                                                                    |
|           |                                                                                                    |

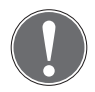

#### Hinweis

Das Sicherheitszertifikat verschlüsselt die Kommunikation zwischen Computer und **970-TSBC**. Dieses Sicherheitszertifikat ist vertrauenswürdig. Der Web-Browser kennt es aber noch nicht.

• Wählen Sie deshalb "Laden dieser Website fortsetzen …" aus.

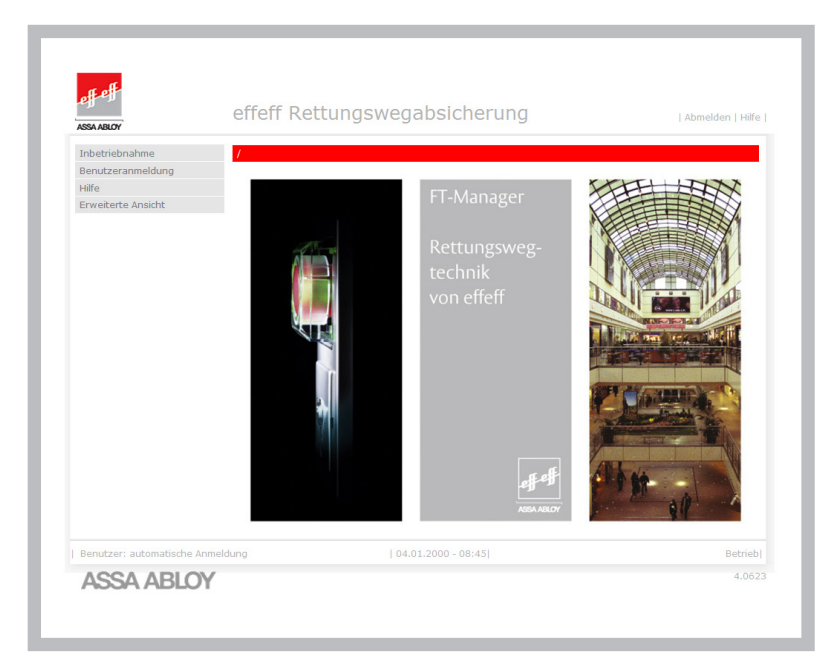

✓ Der **FT-Manager** wird im Web-Fenster aufgerufen.

### Im Netzwerk

# Verbindung mit Server PC

Wird der TSB-Controller im Netzwerk eingesetzt ist eine Abstimmung mit dem Netzwerkadministrator erforderlich.

#### Konfiguration für die Verwendung im Netzwerk

In einem Netzwerk kann man die IP-Adressen fest zuweisen oder aber automatisch vergeben lassen.

Der **TSB-Controller** benötigt eine feste Adresse. Die notwendigen Einstellungen sind im **FT-Manager** zu machen.

# Technische Daten

| Gerätekennwerte            | Eingangsspannungsbereich   | 12 – 30 V DC ± 10 %<br>geregelt,<br>z. B. Netzteile der Baureihe 1003 … |
|----------------------------|----------------------------|-------------------------------------------------------------------------|
|                            | Leistungsaufnahme          | max. 9,7 W                                                              |
|                            | Schutzklasse               | III /Schutzkleinspannung                                                |
|                            | Schutzart nach DIN – 40050 | IP 20                                                                   |
|                            | Betriebstemperaturbereich  | 0°C-40°C                                                                |
|                            | Lagertemperaturbereich     | -25°C - +60°C                                                           |
|                            |                            |                                                                         |
|                            | Batterie                   | Typ CR2032<br>Lithium Knopfzelle 3V 210mAh                              |
|                            | Ethernet-Schnittstelle     | RJ45                                                                    |
|                            |                            | Übertragungsrate 100 MBit/s                                             |
|                            |                            | IEEE-Norm 802.3100BASE-TX                                               |
|                            |                            |                                                                         |
| Maße und Ausfüh-<br>rungen | Kunststoffgehäuse          | H x B x T<br>175 x 240 x 90 mm                                          |
|                            | Frontplatte                | HE 3, TE42 für 19" Rack                                                 |
|                            |                            |                                                                         |

# Notizen

| · |  |
|---|--|
|   |  |
|   |  |
|   |  |
|   |  |
|   |  |
|   |  |
|   |  |
|   |  |
|   |  |
|   |  |
|   |  |
|   |  |
|   |  |
|   |  |
|   |  |
|   |  |
|   |  |
|   |  |
|   |  |
|   |  |
|   |  |
|   |  |
|   |  |
|   |  |
|   |  |
|   |  |
|   |  |
|   |  |
|   |  |
|   |  |
|   |  |
|   |  |
|   |  |
|   |  |
|   |  |
|   |  |
|   |  |
|   |  |
|   |  |
|   |  |
|   |  |
|   |  |
|   |  |
|   |  |
|   |  |
|   |  |
|   |  |
|   |  |
|   |  |
|   |  |
|   |  |
|   |  |
|   |  |
|   |  |
|   |  |
|   |  |

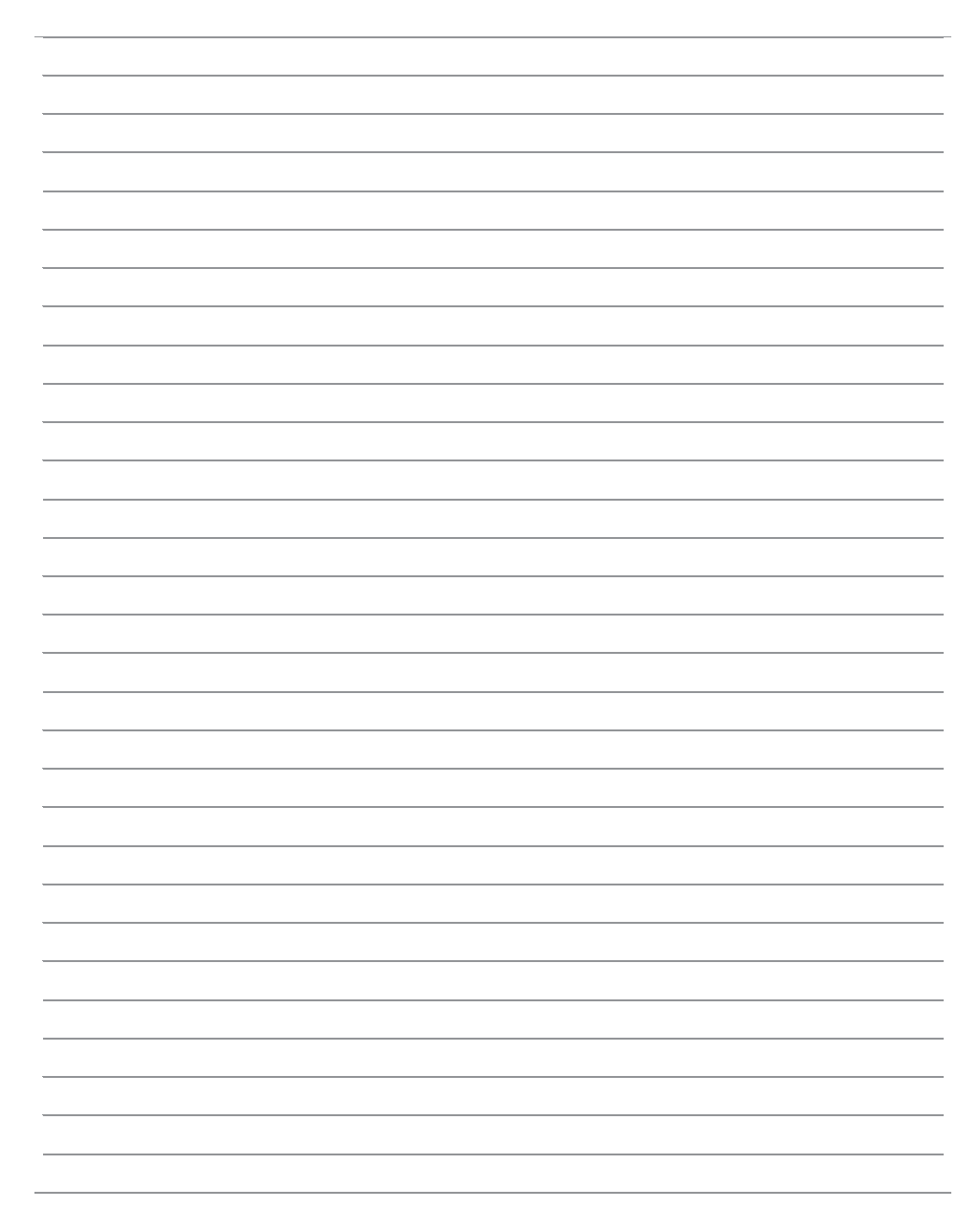

ASSA ABLOY is the global leader in door opening solutions, dedicated to satisfying end-user needs for security, safety and convenience.

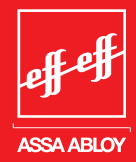

# 

IKON, hervorgegangen aus der 1926 gegründeten ZEISS IKON AG, ist in Deutschland die erfolgreichste Marke von ASSA ABLOY für Schließ- und Sicherheitstechnik. Produkte und Lösungen der Marke IKON nehmen eine Spitzenposition ein und sind state-of-the-art. Das Markenprogramm umfasst qualitativ hochwertige mechanische und mechatronische Schließzylinder, Zusatzschlösser und -sicherungen, Türbeschläge und Türschließer. Sie sorgen für aktiven Einbruchschutz und schützen Menschen und Werte.

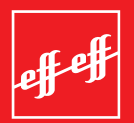

effeff, 1936 als Werkstatt für Feinmechanik und Elektrotechnik gegründet, ist die weltweit führende Marke für elektromechanische Ver- und Entriegelung.

Elektro-Türöffner, Elektro-Riegel, Sicherheitsschlösser, Zutrittskontrollsysteme und Rettungswegtechnik zählen zu den Produkten der Marke effeff, die heute in über 75 Ländern der Welt für Sicherheit und Komfort sorgen.

### Die ASSA ABLOY Sicherheitstechnik

**GmbH** ist weltweit der kompetente Partner für mechanische und elektromechanische Sicherheitslösungen für Schutz, Sicherheit und Komfort im Gebäude.

Das Unternehmen entwickelt, produziert und vertreibt unter den traditionsreichen Marken IKON und effeff qualitativ hochwertige Produkte und vielseitige Systeme für den privaten, gewerblichen und öffentlichen Bereich.

ASSA ABLOY ist der weltweit führende Hersteller und Lieferant von Schließlösungen und Sicherheitssystemen, die den hohen Ansprüchen der Kunden an Sicherheit, Schutz und Benutzerfreundlichkeit gerecht werden. Mit über 30.000 Mitarbeitern erwirtschaftet die Gruppe einen Jahresumsatz von über 3 Milliarden Euro

ASSA ABLOY

Sicherheitstechnik GmbH Bildstockstraße 20 72458 Albstadt albstadt@assaabloy.de Tel. + 497431 123-0 Fax + 497431 123-240 www.assaabloy.de